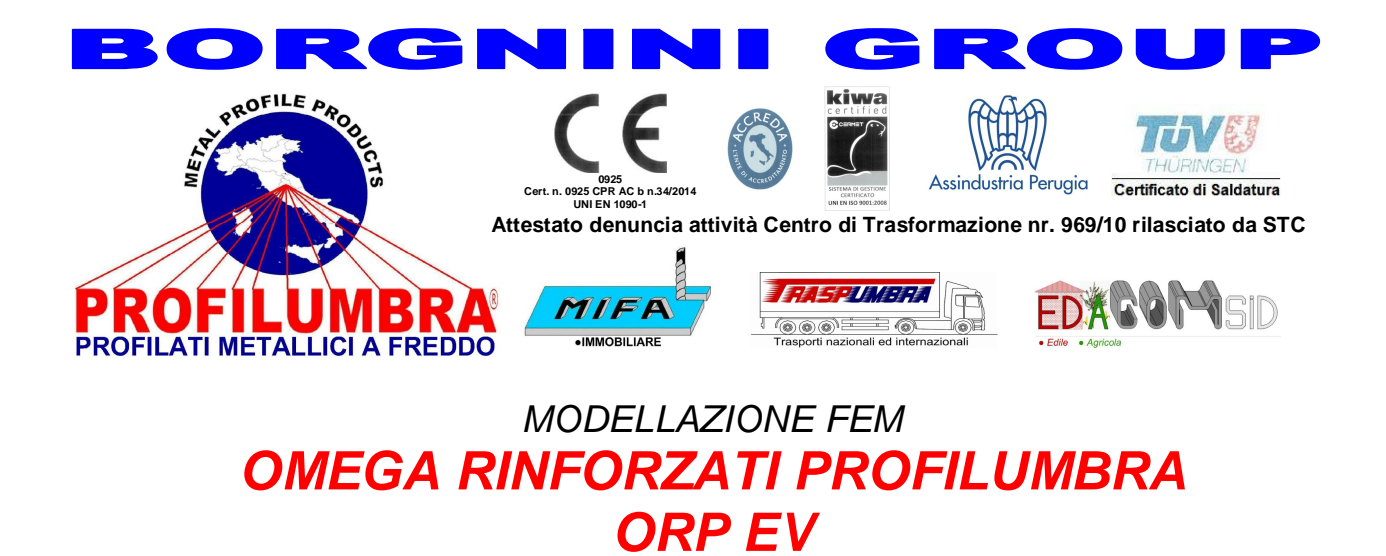

**AMV srl** produttrice del software per la progettazione strutturale MASTERSAP e MASTERSTEEL

**Profilumbra S.p.A.**: progettazione e realizzazione di profilati metallici a freddo.

mettono a disposizione agli utilizzatori di MASTERSAP e MASTERSTEEL i dati dei profili <u>da</u> <u>noi realizzati</u>, scaricabili direttamente dal sito <u>www.profilumbra.it</u> e subito utilizzabili <u>dal</u> <u>Vs. archivio</u>.

Per installare l'archivio delle sezioni in acciaio ORP direttamente dal nostro sito www.profilumbra.it, scaricare il file PROFILUMBRA\_ORPEV.zip e seguire la procedura sottostante.

Rimaniamo a disposizione per chiarimenti

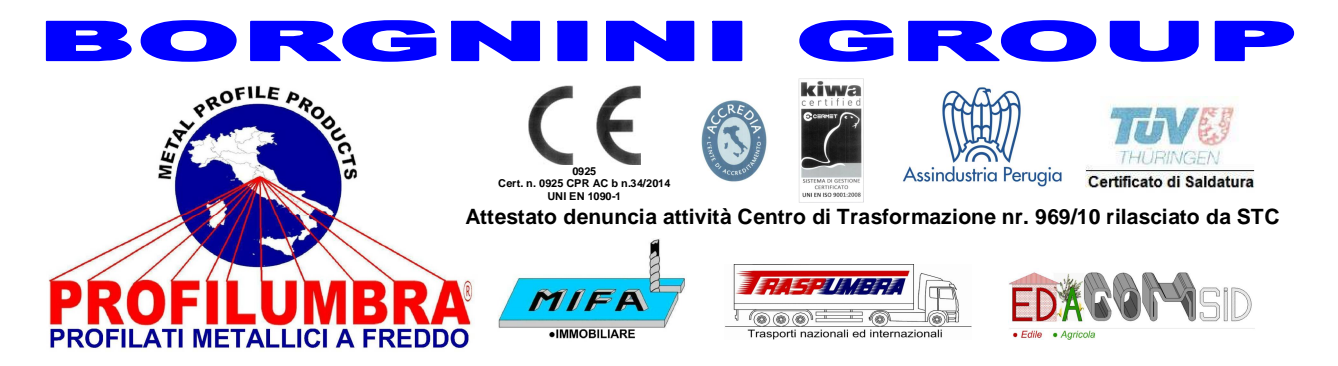

## PROCEDURA PER L'UTILIZZO DELL'ARCHIVIO DELLE SEZIONI IN ACCIAIO ORP DELLA PROFILUMBRA IN MASTERSAP (E MASTERSTEEL PER LA VERIFICA)

- 1. Scaricare la cartella SEZIONI ORPEV contenente i disegni dei profili ORP dal sito www.profilumbra.it.
- 2. In MasterSap, entrare nelle *Banche, Sezioni disegnate* e scegliere *File, Nuovo.* Lasciare invariate le voci selezionate: *Unità di misura*(*Centimetri*) e *Punto di vista* (*Secondo asse locale –x*).

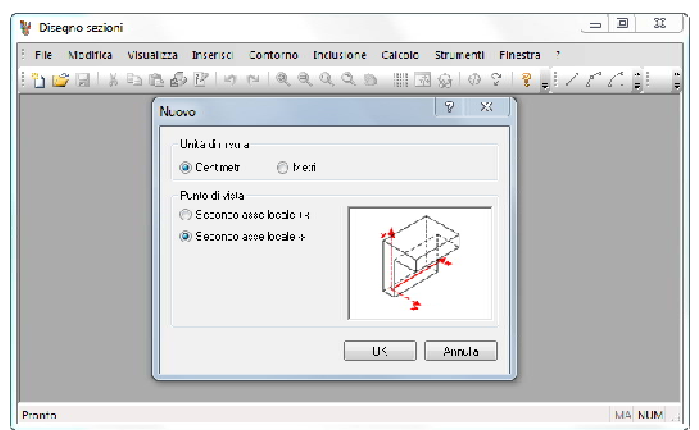

3. Cliccare su *Inserisci, File DXF/DWG* e selezionare il file che si vuole importare dalla cartella scaricata. Scegliere *Strumenti, Lucida in automatico file DXF/DWG* e cliccare su una linea della poligonale.

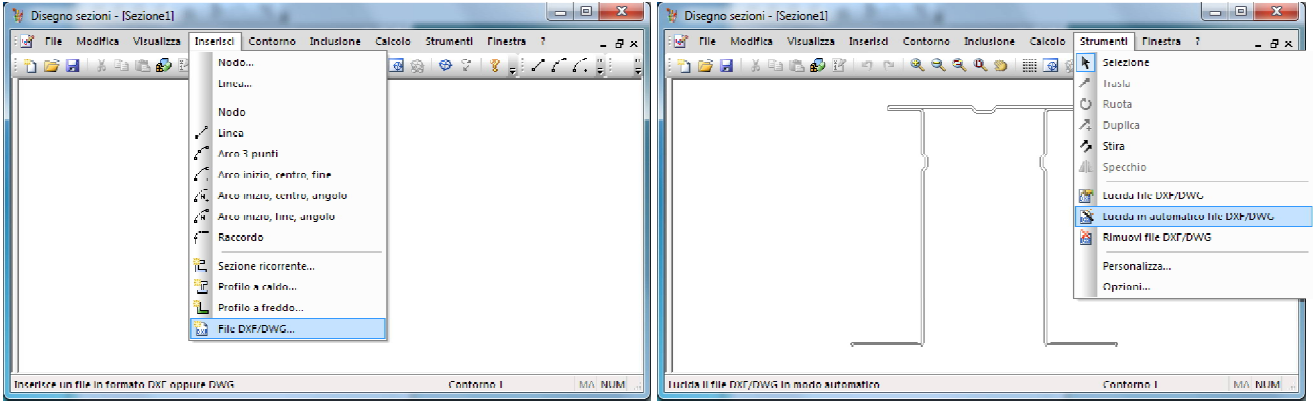

Selezionare successivamente Calcolo, Baricentro e Calcolo, Traslazione.
Dal menu Modifica, scegliere Risultati per inserire manualmente i valori delle aree resistenti a taglio Az e Ay.

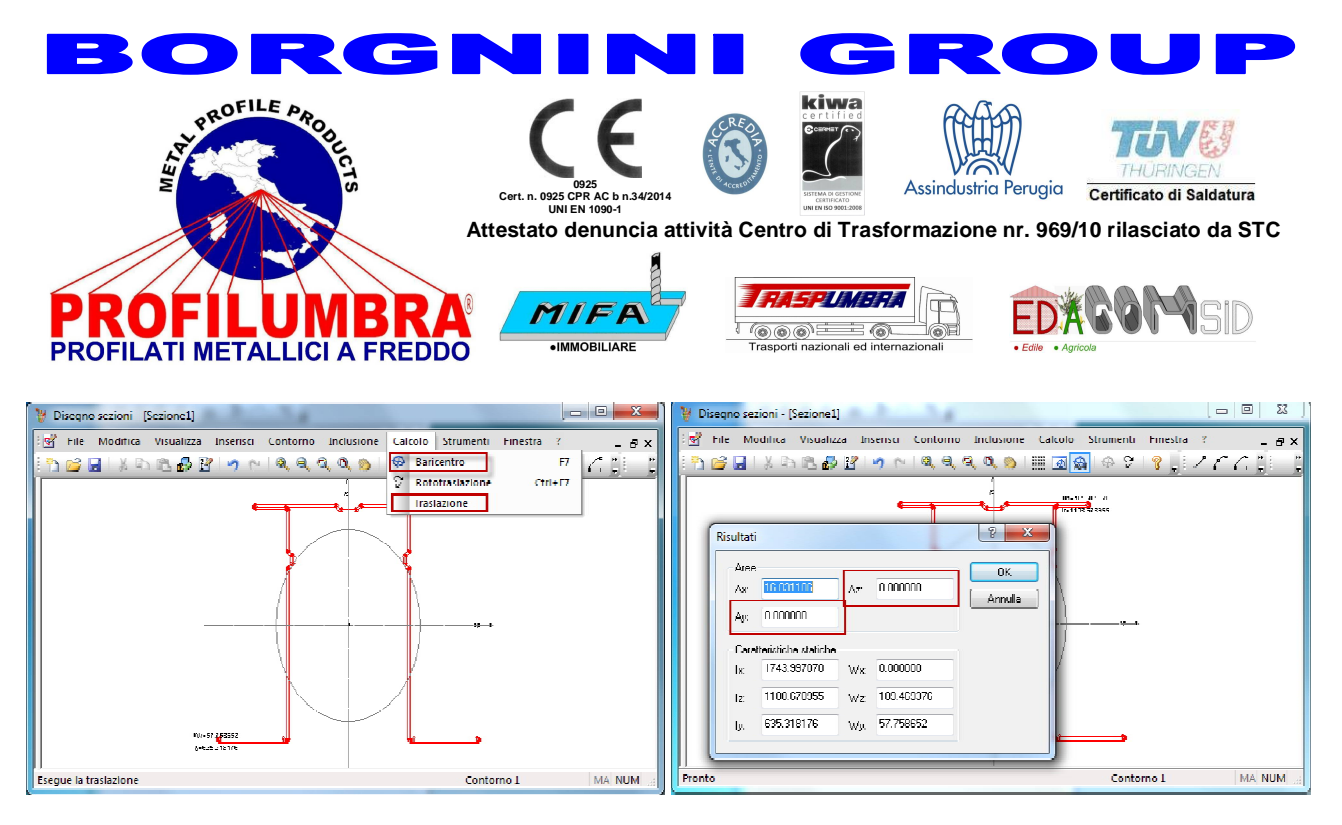

5. Infine con File, Salva con nome assegnare il nome alla sezione così importata.

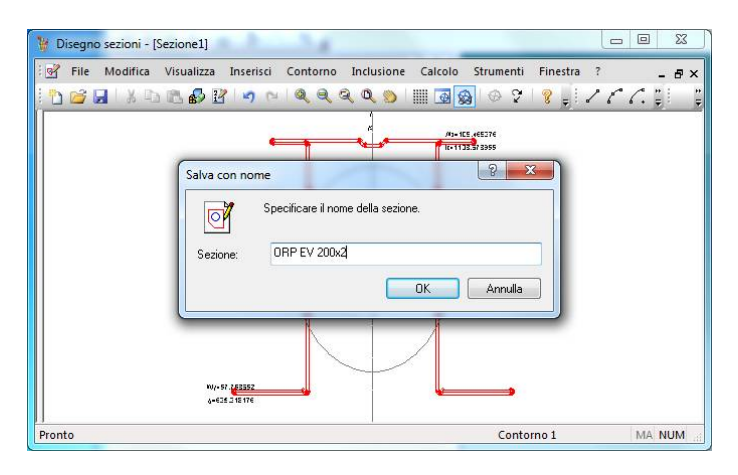

A questo punto la sezione può essere utilizzata all'interno di un qualsiasi modello strutturale in MasterSap come "sezione disegnata".

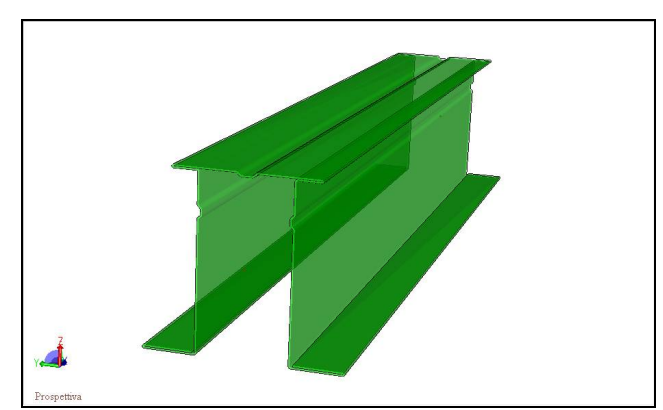

IMPORTANTE: le "sezioni disegnate", che possono avere anche forme generiche, vengono verificate in MasterSteel come SEZIONI DI CLASSE 3 (verifica elastica alle tensioni). E' compito dell'utente escludere che la sezione sia di classe 4.